# GUÍA PASO A PASO PARA RELLENAR FORMULARIO EX-00

PASO 1 -- Descargar el formulario editable: Web del portal de inmigración

Modelo EX00 Formulario autorización de estancia de larga duración. Editable

El formulario está dividido en varias secciones. Instrucciones sobre como completar cada una de ellas:

#### Sección 1: Información personal de la persona solicitante

Debes indicar tu información personal. Los campos "representante legal", DNI/NIE/PAS y Título son solo necesarios en caso de que se represente a un menor (si es la madre, padre o tutor legal)

| 1) DATOS DE LA PERSONA EXTRA       | NJERA  |                             |           |        |      |
|------------------------------------|--------|-----------------------------|-----------|--------|------|
| PASAPORTE                          |        | N.I.E                       |           |        | -    |
| 1er Apellido                       |        | 2º Apellido                 |           |        |      |
| Nombre                             |        | Sexo <sup>(1)</sup>         | X *       | Н      | M    |
| Fecha de nacimiento <sup>(2)</sup> | ugar   |                             | País      |        |      |
| Nacionalidad                       |        | Estado civil <sup>(3)</sup> | s 🗌 c 🗌 v | D      | Sp   |
| Nombre del padre                   | No     | ombre de la madre           |           |        |      |
| Domicilio en España                |        |                             |           | Nº     | Piso |
| Localidad                          |        | C.P.                        | Provincia |        |      |
| Teléfono móvil                     | E-mail |                             |           |        |      |
| Representante legal, en su caso    |        | DN                          | I/NIE/PAS | Título | (4)  |

Nota: "Lugar" indicar la ciudad de nacimiento. "País" indicar el país de nacimiento.

## **Sección 2:** Institución/ Estudio, Formación o voluntariado (solo datos de la UAB)

| 2) DATOS               | DE INSTITUCIÓN/CENTRO DE ESTUDIOS, FORMACIÓN O VOLUNTARIADO |
|------------------------|-------------------------------------------------------------|
| Denominación           | UNIVERSITAT AUTONOMA DE BARCELONA                           |
|                        | ⊠ RUCT                                                      |
| Degistre e             |                                                             |
| reconocimiento         | OTRO (indicar cuál)                                         |
| oficial <sup>(5)</sup> | Adscripción a Universidad (indicar a cuál)                  |
|                        | □Otro reconocimiento oficial (DT única) (indicar cuál)      |
| Código 022             | No Dia                                                      |
| Dirección CALL         | E CAMPUS UAB BELLATERRA                                     |
| Localidad CER          | DANYOLA DEL VALLES C.P. 08193 Provincia BARCELONA           |
| Representante le       | egal, en su caso DNI/NIE/PAS Título <sup>(4)</sup>          |

## Sección 3: Detalles del programa de estudio o formación (indicar la información de tus estudios)

| 3) DATOS DEL PROGRAMA DI       | E ESTUDIOS O FORMACIÓN                  |           |        |                                    |
|--------------------------------|-----------------------------------------|-----------|--------|------------------------------------|
| Denominación                   |                                         |           |        | Código                             |
|                                |                                         | Modalidad | Prese  | ncial 🗆                            |
| Fecha de inicio <sup>(2)</sup> | Fecha de<br>finalización <sup>(2)</sup> |           | Híbric | la/Semipresencial <sup>(6)</sup> □ |

**Nota:** "Denominación" es el nombre de los estudios. El "Código" está disponible en la página <u>Registro de</u> <u>Universidades, Centros y Títulos (RUCT)</u>

#### Sección 4: Familiar acompañante al estudiante.

Esta sección debe rellenarse solo en caso de que el solicitante (sección 1) sea familiar de una persona titular de un permiso de estudios.

Rellenar con los datos del estudiante del que se es familiar indicando la relación de parentesco

| 4) DATOS D | EL FAMILIAR ESTUDIANTE AL QUE ACOMPAÑA |            |  |
|------------|----------------------------------------|------------|--|
| Nombre     |                                        | NIE/PAS    |  |
| Apellidos  |                                        | Parentesco |  |

## Section 5: Employer's Information

Only for applications that include authorization to work as an employee ("por cuenta ajena").

If your study stay includes an internship or part-time work with a **formal employment contract**, this section must be filled out by your employer.

| 5) DATOS DEL EMPL               | EADOR/A (en caso | de autor | ización para trab | ajar por cu | ienta | ajena) |
|---------------------------------|------------------|----------|-------------------|-------------|-------|--------|
| Nombre/Razón Social             |                  |          |                   | DNI/NIE/PA  | AS    |        |
| Actividad                       |                  |          |                   | Ocupación   |       |        |
| Domicilio en España             |                  |          |                   |             | N٥    | Piso   |
| Localidad                       |                  | C.P.     | Provincia         |             |       |        |
| Teléfono móvil                  | E-mail           |          |                   |             |       |        |
| Representante legal, en su caso |                  |          | DNI/NIE/PAS       |             |       |        |

## Section 6: Representative for Application Purposes

Only if someone is submitting the application on your behalf (e.g., a lawyer or school admin).

Leave it blank if you're applying yourself.

| 6) DATOS DEL REPR               | ESENTANTE A EFECTOS DE L | A PRESENTACIÓN D | E LA SOLICI           | TUD <sup>(7)</sup> |
|---------------------------------|--------------------------|------------------|-----------------------|--------------------|
| Nombre/Razón Social             |                          | DN               | II/NIE/PAS            |                    |
| Domicilio en España             |                          |                  | N°                    | Piso               |
| Localidad                       | C.P.                     | Provincia        |                       |                    |
| Teléfono móvil                  | E-mail                   |                  |                       |                    |
| Representante legal, en su caso |                          | DNI/NIE/PAS      | Título <sup>(4)</sup> |                    |

## Sección 7: Dirección de las notificaciones.

| -    |         |           |          |       |         |       | . /        |       |                   | C1 1 1     |
|------|---------|-----------|----------|-------|---------|-------|------------|-------|-------------------|------------|
| FU 6 | domicil | io indica | ado es o | Ionde | extran  | eria  | enviara    | las   | comunicaciones    | officiales |
|      | uonnen  |           |          | onuc  | CALIUIT | juliu | Chivitaria | ius i | configureduciones | Uncluics   |

| 7) DOMICILIO A I    | EFECTOS DE NOTIFIC | CACIONES | 5         |             |    |      |  |
|---------------------|--------------------|----------|-----------|-------------|----|------|--|
| Nombre/Razón Social |                    |          |           | DNI/NIE/PAS |    |      |  |
| Domicilio en España |                    |          |           |             | N٥ | Piso |  |
| Localidad           |                    | C.P.     | Provincia |             |    |      |  |
| Teléfono móvil      | E-1                | mail     |           |             |    |      |  |

## IMPORTANTE: Marcar el "consiento" para recibir las notificaciones por email

SCONSIENTO ue las comunicaciones y notificaciones se realicen mediante puesta a disposición en la Dirección electrónica habilitada Única (Dehú), para lo cual será obligatorio disponer de certificado electrónico válido o sistema cl@ve.<sup>(6)</sup>

#### Sección 8: Tipo de autorización que se solicita

Esta sección es muy importante. Seleccionar el tipo de autorización que se solicita:

• Si se está solicitando un permiso para estudios superiores, es obligatorio seleccionar: Inicial y Estudios superiores

En función de quién lo solicite, se deberá seleccionar:

- Situación regular en España: Si lo solicita el estudiante
- Solicitada por la institución: si la UAB solicita el permiso inicial en representación del estudiante

|              | L                                                                                                    |                                                                                                    |
|--------------|----------------------------------------------------------------------------------------------------|----------------------------------------------------------------------------------------------------|
| XE           | studios superiores (art. 52.1.a)<br>Situación regular en España                                                                                                    | Solicitada por institución                                                                                                    |
|              | ducación secundaria postobligato<br>rograma de movilidad de alumnos<br>foluntariado (art. 52.1.d). Titular de<br>ctividades formativas (art. 52.1.e)                                                                                                    | rria (art. 52.1.b). Títular de autorización de residencia en España<br>s de secundaria (art. 52.1.c). Títular de autorización de residencia en España<br>e autorización de residencia en España                                                                                                    |
|              | Auxiliar de conversación (art.     Ectudios idiomóticos de coste                                                                                                    | 52.1.e.1º) Titular de autorización de residencia en España                                                                                                    |
|              | Cursos preparatorios para las                                                                                                    | s pruebas selectivas de formación sanitaria especializada (art. 52.1.e.3º) Titular de autorización de                                                                                                    |
|              | <ul> <li>Certificación de aptitud técnic</li> </ul>                                                                                                    | ca o habilitación profesional (art. 52.1.e.4º) Situación regular                                                                                                    |
|              | <ul> <li>Certificado profesional (art. 52)</li> </ul>                                                                                                    | 2.1.e.5%) Titular de autorización de residencia en España                                                                                                    |
|              | ormación sanitana especializada (<br>comunicación de movilidad en pro<br>lovilidad sin programa UE o multil<br>istudios Convenio con Andorra.<br>amiliar de titular autorización de e<br>amiliar de titular autorización de e<br>familiar de titular autorización de e | (art. 58). Situación regular en España<br>grama UE o multilateral (art. 59.2)<br>lateral (art. 59.3)<br>estancia para estudios superiores (art. 56). Situación regular en España<br>estancia para formación sanitaria especializada (art. 56). Situación regular en España<br>estancia por estudios convenio con Andorra |
|              |                                                                                                    |                                                                                                    |
| PRÓF         | ROGA (de acuerdo con el art. 55                                                                                                    | 5.4, deberá solicitarse por medios electrónicos)                                                                                                    |
| PRÓF<br>AUTO | ROGA (de acuerdo con el art. 58<br>RIZACIÓN PARA TRABAJAR                                                                                                    | 5.4, deberá solicitarse por medios electrónicos)<br>R para titular de estancia de larga duración (art. 57.1)                                                                                                    |

# Último paso: Firmar el documento

Primero, añadir el lugar (por ejemplo: Barcelona), el día (por ejemplo: 02), el mes (por ejemplo: Junio), y el año (por ejemplo: 2025).

Después, firmar donde indica "Firma del solicitante" (se puede firmar con bolígrafo o con el ordenador).

FIRMA DEL SOLICITANTE (o representante legal, en su caso)

Importante: Dejar esta línea en blanco

DIRIGIDA A Código DIR3 PROVINCIA EX - 00